## 1. Outlook 2019 / Office 365 の起動

アプリ画面から[Outlook 2019 または Office 365]をクリックします。

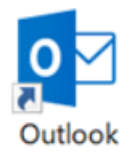

# 2.アカウント情報

[ファイル]をクリックします。

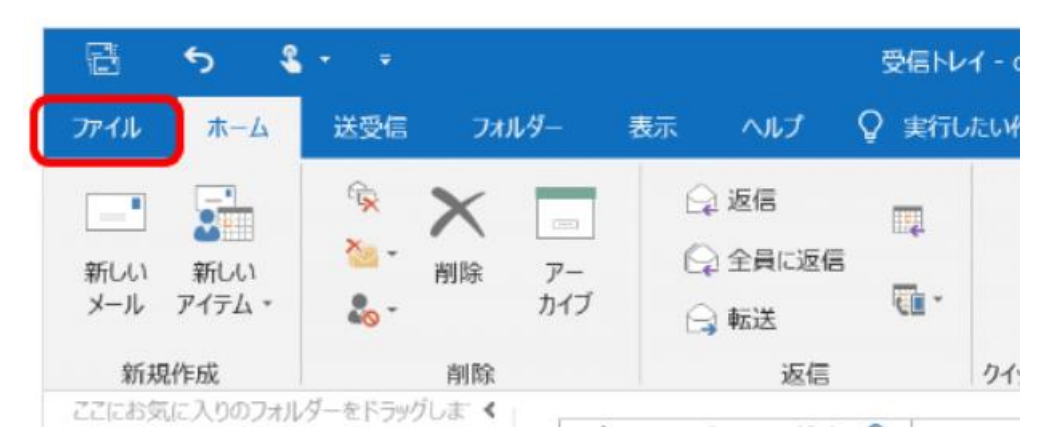

# [アカウント情報]画面が表示されます。

[アカウント設定]-[プロファイルの管理(O)]をクリックします

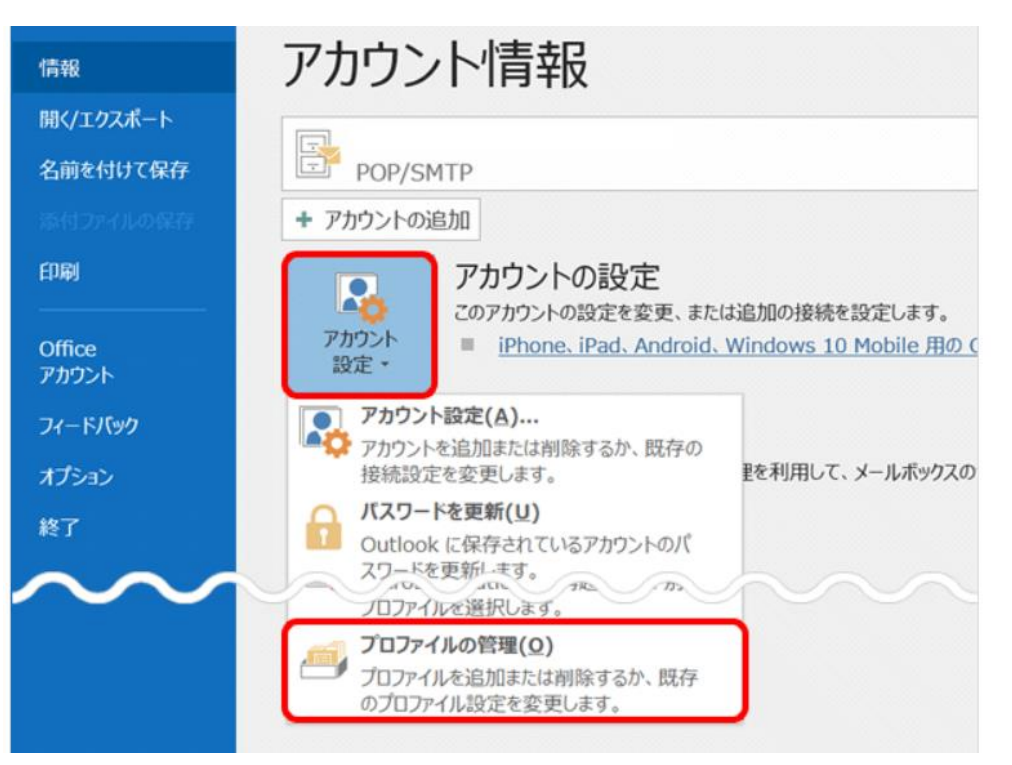

# 3. ユーザー アカウント制御

# [ユーザー アカウント制御]画面が表示された場合は[はい]をクリックします。

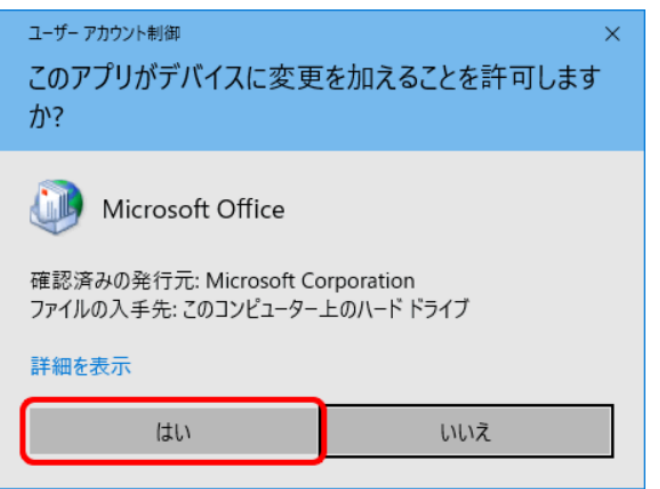

## 4. メール設定

#### [メール設定]画面が表示されます。[電子メール アカウント]をクリックします。

| ● メール設定 - Outlook                           | 3              |
|---------------------------------------------|----------------|
| 电子メール アカウント                                 | 電子メール アカウント(E) |
| データファイル                                     | データ ファイル(F)    |
| ノロファイル ーーーーーーーーーーーーーーーーーーーーーーーーーーーーーーーーーーーー | プロファイルの表示(S)   |
|                                             | 閉じる(C)         |

5.電子メールアカウント

#### 設定確認するアカウントを選択し、[変更]をクリックします。

| カウント設定                                               |                                |
|------------------------------------------------------|--------------------------------|
| 電子メール アカウント                                          |                                |
| アカウントを追加または削除できます。また、                                | アカウントを選択してその設定を変更できます。         |
| ール データファイル RSS フィード SharePoi                         | int リスト インターネット予定表 公開予定表 アドレス帳 |
| 新規(N) 梁修復(R) 雪变更(A)                                  | . • 思定に設定(D) 🗙 削除(M) 🍲 🗣       |
| <b>오</b> 前                                           | 16 10                          |
| ◎ 作成したアカウント名                                         | POP/SMTP (送信で使用する既定のアカウント)     |
|                                                      |                                |
| ※4771.かでわり、トでは、9671.1.1.1.4.1ッヤーマンチン次の4回             | <b>近にわ</b> (信) (主者・            |
| 選択したアカウントでは、新しいメッセージを次の場<br>フォルダーの変更(F)              | 所に配信します:<br><b>メ専たし</b> イ      |
| 選択したアカウントでは、新しいメッセージを次の場<br>フォルダーの変更(F)<br>データ ファイル: | 所に配信します:<br>¥受信トレイ             |
| 選択したアカウントでは、新しいメッセージを次の場<br>フォルダーの変更(F)<br>データファイル:  | 所に配信します:<br>¥受信 <b>トレイ</b>     |
| 選択したアカウントでは、新しいメッセージを次の場<br>フォルダーの変更(F)<br>データ ファイル: | 所に配信します:<br>¥受信トレイ             |

# 各項目の設定を確認し、[詳細設定]をクリックします。

| アカウントの変更                                                                                                    |                                                   | ×                                                                                                    |
|----------------------------------------------------------------------------------------------------|---------------------------------------------------|----------------------------------------------------------------------------------------------------|
| POP と IMAP のアカウント設定<br>お使いのアカウントのメール サーバーの                                                                                                    | D設定を入力してください。                                     | 苍                                                                                                    |
| <b>ユーザー情報</b><br>名前(Y):<br>電子メール アドレス(E):<br>サーバー情報<br>アカウントの種類(A):<br>受信メール サーバー(I):<br>送信メール サーバー (SMTP)(O):<br>メール サーバーへのログオン情報<br>アカウント名(U): | I<br>POP3 ×                                       | アカウント設定のテスト<br>アカウントをテストして、入力内容が正しいかどうかを確認することをお勧めします。<br>アカウント設定のテスト(T) □ [次へ] をクリックしたらアカウント設定を自動的にテストする<br>(S) |
| ✓ パスワードを付<br>メール サーバーがセキュリティで保護<br>ている場合には、チェック ボックスを                                                                                            | 呆存する(R)<br>薬されたパスワード認証 (SPA) に対応し<br>オンにしてください(Q) | 詳細設定(M)<br>< 戻る(B) 次へ(N) > キャンセル ヘルプ                                                                             |

| 名前(Y)                           | 任意の名前                                  |
|---------------------------------|----------------------------------------|
| 電子メールアドレス(E)                    | お客様のメールアドレス(「@」以降も全て入力します)             |
| アカウントの種類(A)                     | POP3を選択                                |
| 受信メールサーバー(I)                    | mail.made.ne.jp                        |
| 送信メールサーバー(SMTP)(O)              | mail.made.ne.jp                        |
| アカウント名(U)                       | お客様のメールアカウント名 (md_XXXX@***.made.ne.jp) |
| パスワード(P)                        | お客様のメールパスワード                           |
| パスワードを保存する(R)                   | チェックします                                |
| [次へ]ボタンをクリックしたらアカウント設定をテストする(S) | チェックしません                               |

| 7.送信サーバータブ                                |
|-------------------------------------------|
| [送信サーバー]タブをクリックして下記設定の確認を行います。            |
| インターネット電子メール設定                            |
| 全般         送信サーバー         詳細設定            |
| ☑ 送信サーバー (SMTP) は認証が必要(○)                 |
| ◎ 受信メール サーバーと同じ設定を使用する(U)                 |
| ○ 次のアカウントとパスワードでログオンする(L)                 |
| アカウント名(N):                                |
| パスワード(P):                                 |
| ⑦ パスワードを保存する(R)                           |
| □ セキュリティで保護されたパスワード認証 (SPA) に対応(Q)        |
| ◎ メールを送信する前に受信メール サーバーにログオンする( <u>I</u> ) |
|                                           |
|                                           |
|                                           |
|                                           |
|                                           |
|                                           |
|                                           |
|                                           |
|                                           |

| [送信サーバー(SMTP)は認証が必要](O)  | チェックします |
|--------------------------|---------|
| [受信メールサーバーと同じ設定を使用する](U) | チェックします |

# 8.詳細設定タブ

[詳細設定]タブをクリックして下記設定の確認を行います。確認後、[OK]ボタンをクリックします。

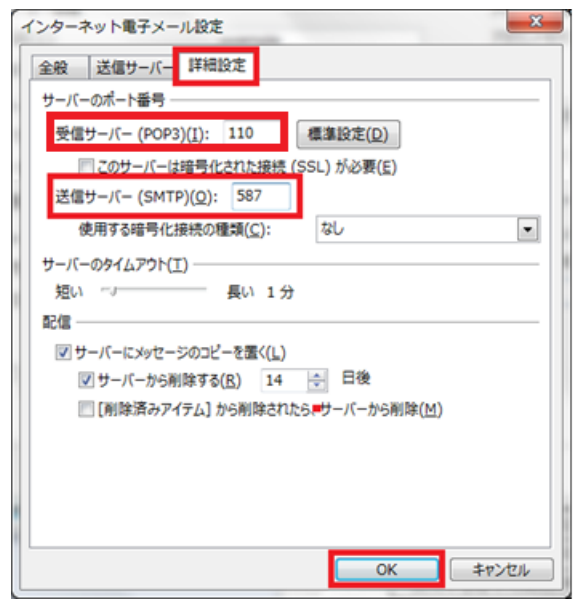

| 受信サーバー(POP3)(I)            | 110      |
|----------------------------|----------|
| このサーバーは暗号化された接続(SSL)が必要(E) | チェックしません |
| 送信サーバー(SMTP)(O)            | 587      |
| 使用する暗号化接続の種類(C)            | なし       |

## [POP とIMAP のアカウント設定]の画面に戻りますので、[次へ]をクリックします。

| アカウントの追加                                                    | 00 mm # 1                              | ×                                                          |
|-------------------------------------------------------------|----------------------------------------|------------------------------------------------------------|
| POP と IMAP のアカウント設定<br>お使いのアカウントのメール サーク                    | いーの設定を入力してください。                        |                                                            |
| ユーザー情報                                                      |                                        | アカウント設定のテスト                                                |
| 名前(Y):<br>電子メール アドレス( <u>E</u> ):                           | 任意の名前<br>メールアドレス                       | アカウントをテストして、入力内容が正しいかどうかを確認することをお勧め<br>します。                |
| サーバー情報<br>アカウントの種類( <u>A</u> ):                             | POP3                                   | アカウント設定のテスト(工)                                             |
| 受信メール サーバー( <u>I</u> ):                                     | POPサーバ名                                | <ul> <li>[次へ] をクリックしたらアカウント設定を自動的にテストする<br/>(S)</li> </ul> |
| 送信メール サーバー (SMTP)( <u>O</u> ):                              | SMTPサーバ名                               | 新しいメッセージの配信先:                                              |
| メール サーバーへのログオン情報                                            |                                        | ◎ 新しい Outlook データ ファイル(W)                                  |
| アカウント名(U):                                                  | メールアドレス                                | ○ 既存の Outlook データファイル(X)                                   |
| パスワード( <u>P</u> ):                                          | メールパスワード                               | 参照( <u>S</u> )                                             |
| ▼ パスワ                                                       | ードを保存する( <u>R</u> )                    |                                                            |
| メールサーバーがセキュリティで保護<br>ている場合には、チェックボックスを<br>ないる場合には、チェックボックスを | ∉されたパスワード認証 (SPA) に対応し<br>オンにしてください(Ω) | [詳細設定( <u>M</u> )                                          |
|                                                             |                                        | < 戻る( <u>B</u> ) 次へ( <u>N</u> ) > キャンセル                    |

# 10.設定完了

The Loren

## [完了]をクリックし[セットアップの完了]の画面を閉じます。

| すべて完了しました           |              |                |
|---------------------|--------------|----------------|
| アカウントのセットアップに必要な情報が | がすべて入力されました。 |                |
|                     |              |                |
|                     |              |                |
|                     |              |                |
|                     |              |                |
|                     |              |                |
|                     |              |                |
|                     |              |                |
|                     |              | 別のアカウントの追加(A). |
|                     |              |                |

## [閉じる]をクリックし、[電子メールアカウント]の画面を閉じます。

| アカウント設定                                                                                                    | ×               |
|----------------------------------------------------------------------------------------------------|-----------------|
| 電子メール アカウント<br>アカウントを追加または削除できます。また、アカウントを選択してその設定を変更できます。                                                                                         |                 |
| 「電子メール」データファイル RSS フィード SharePoint リスト インターネット予定表 公開予定表 アドレス感                                                                                      |                 |
| > 新規(N) 癸 修復(R) 當 変更(A) ♥ 既定に設定(D) ★ 削除(M) ★ ♣                                                                                                    |                 |
| 名前 種類                                                                                                    |                 |
| example@example.co.jp     POP/SMTP (送信で使用する既定のアカウント)                                                                                               |                 |
| 選択したアカウントでは、新しいメッセージを次の場所に配催します:<br>フォルダーの変更(E) example@example.co.jp꾯受信トレイ<br>データファイル: C:¥Users¥¥Outlook ファイル¥example@example.co.jp - example.pst |                 |
|                                                                                                    | 閉じる( <u>C</u> ) |

以上で設定は完了です。

Y